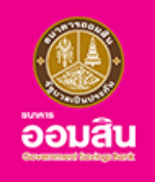

#### ประกันภัยรถยนต์ภาคบังคับ (พ.ร.บ.)

**UU** Application

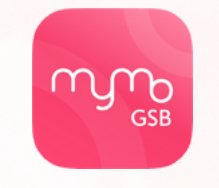

# เพื่อความปลอดภัยในการใช้รถ

ประกันรถยนต์ภาคบังคับ (พ.ร.บ. รถยนต์) คุ้มครองผู้ประสบภัยทางรถยนต์ ไม่ว่าจะเกิดอุบัติเหตุอย่างไร จะได้รับการดูแล และการชดเซยในอัตราที่กฎหมายกำหนด

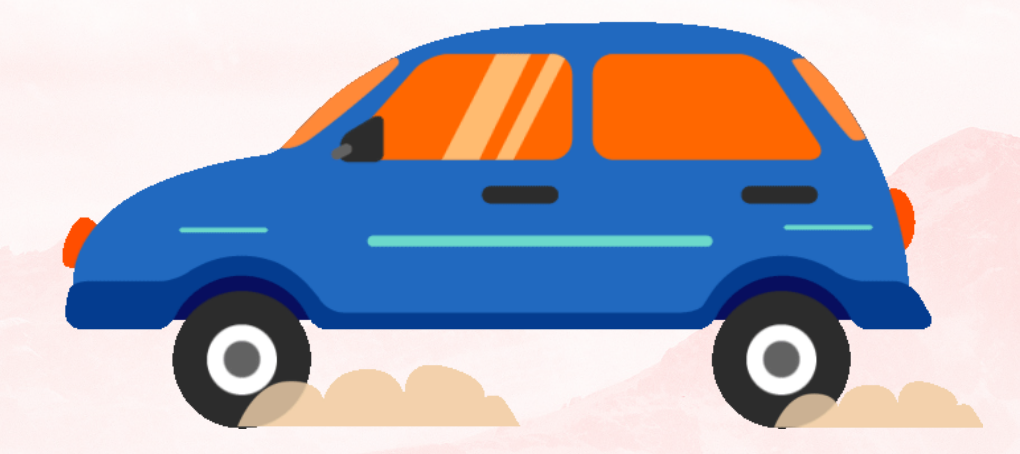

กรุณาอัปเดต MyMo เป็นเวอร์ชันล่าสุดก่อนทำรายการ

## ้งั้นตอนการทำรายการซื้อ ประกันภัยรถยนต์ภาคบังคับ (พ.ร.บ.)

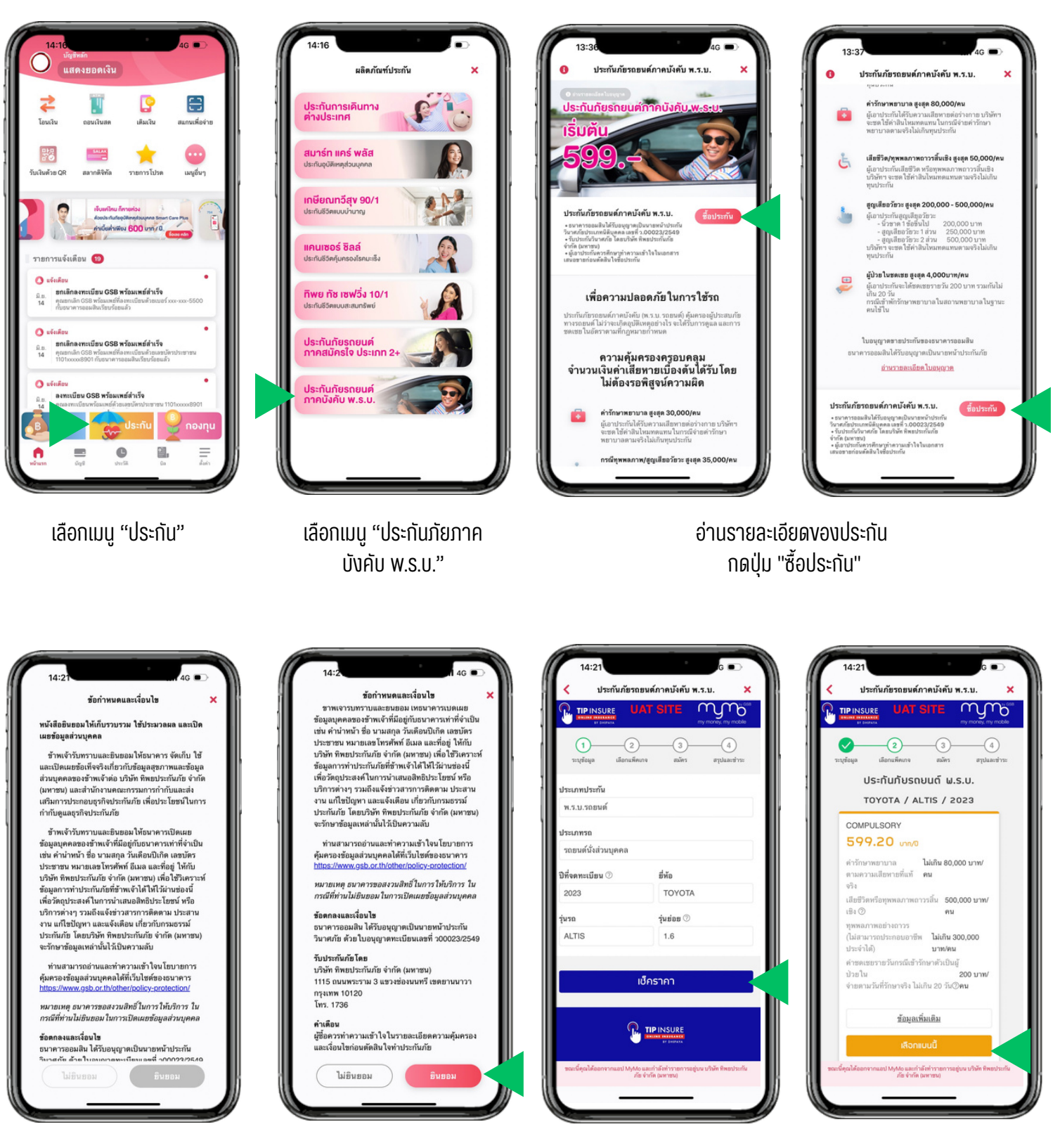

อ่านข้อกำหนดและเงื่อนไข กดปุ่ม "ยินยอม" กรอกรายละเอียด ง้อมูลรถยนต์ แล้วกดปุ่ม "เซ็คราคา" เลือกแผนประกันที่ต้องการ โดยกด "v้อมูลเพิ่มเติม" เพื่ออ่านรายละเอียดเพิ่มเติม แล้วกดปุ่ม "เลือกแผนนี้"

# ้งั้นตอนการทำรายการซื้อ ประกันภัยรถยนต์ภาคบังคับ (พ.ร.บ.)

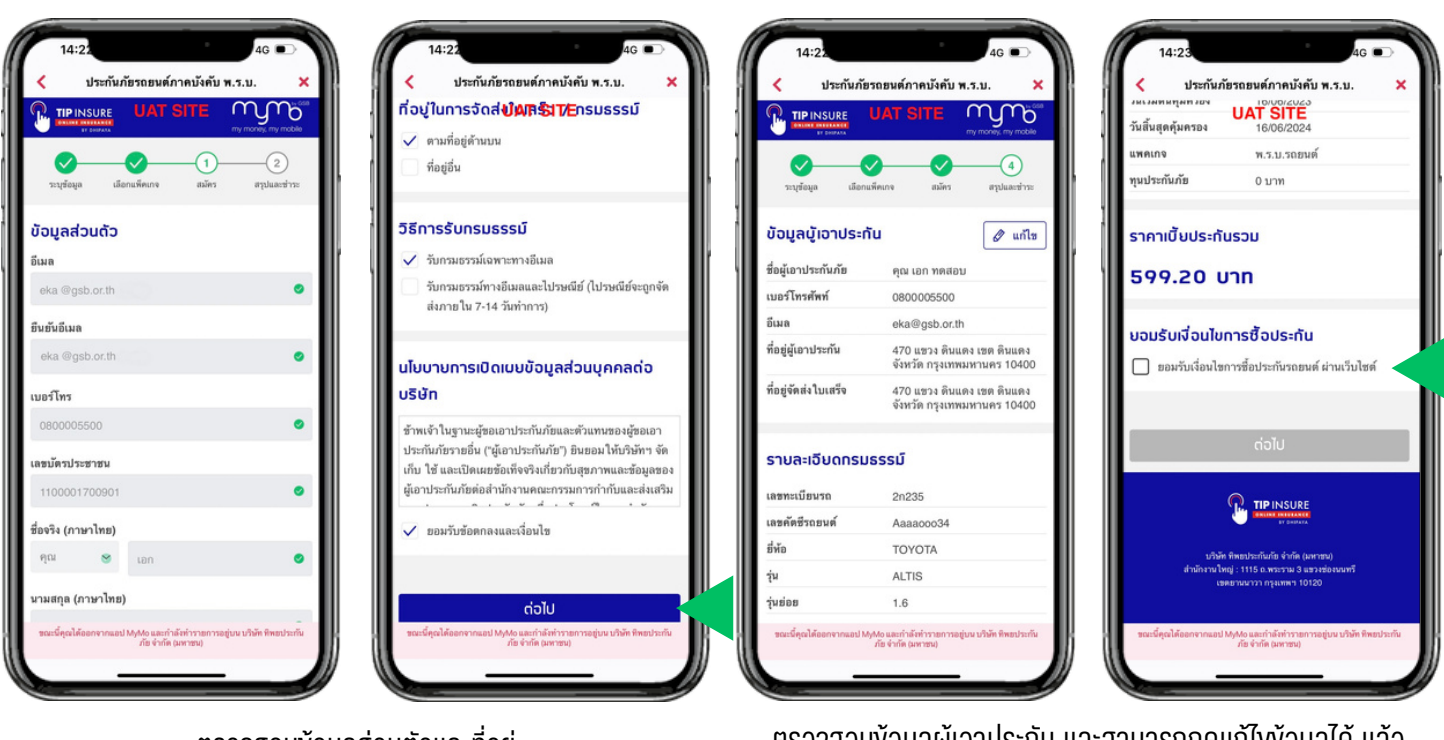

ตรวจสอบง้อมูลส่วนตัวและที่อยู่ พร้อมระบุที่อยู่จัดส่งและวิธีการรับกรมธรรม์ แล้วติ๊ก 🗹 "ยอมรับง้อตกลงและเงื่อนไง" และกดปุ่ม "ต่อไป" ตรวจสอบข้อมูลผู้เอาประกัน และสามารถกดแก้ไขข้อมูลได้ แล้ว ติ๊ก 🗹 "ยอมรับเงื่อนไขการซื้อประกัน" และกดปุ่ม "ต่อไป"

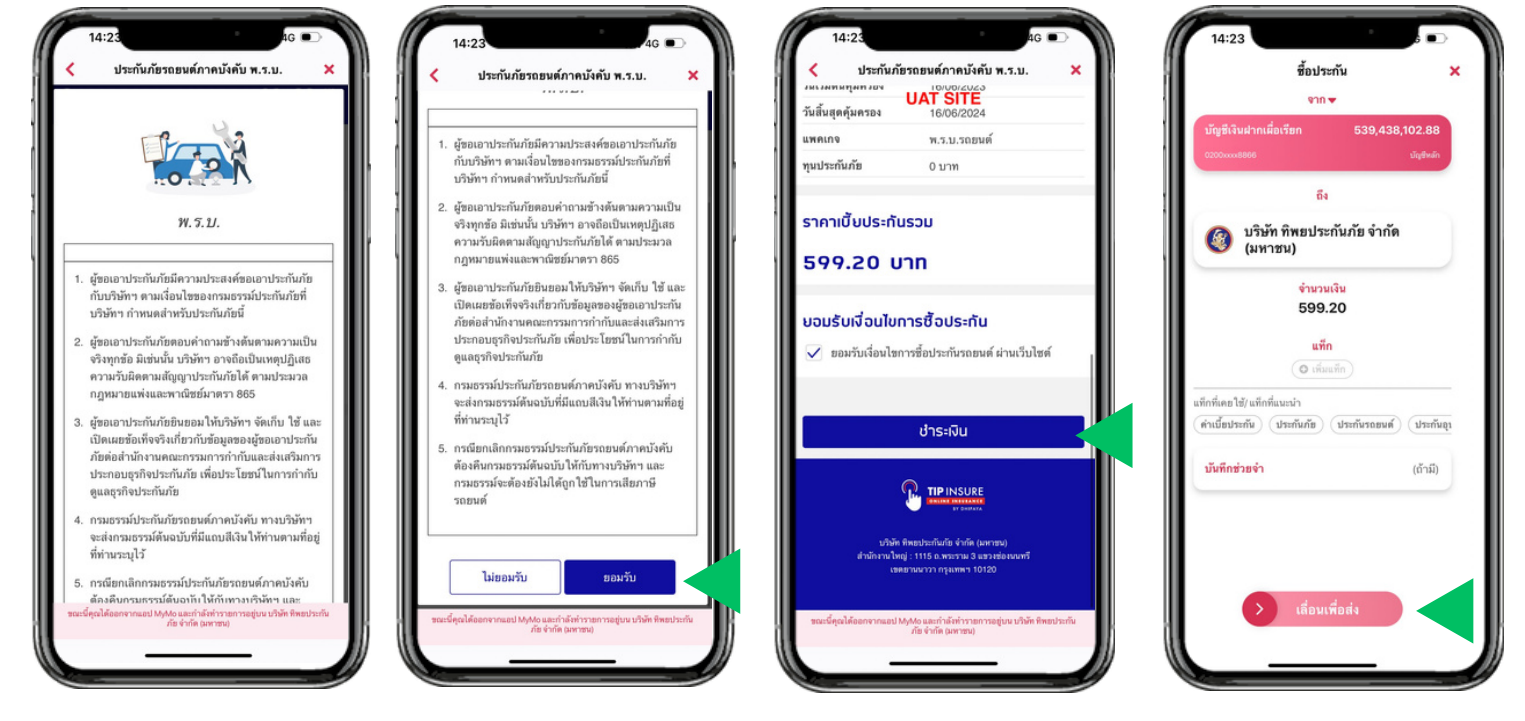

อ่านเงื่อนไงการซื้อประกัน แล้วกดปุ่ม "ยอมรับ"

กดปุ่ม "ซำระเงิน"

เลื่อนเพื่อซื้อประกัน

# ้งั้นตอนการทำรายการซื้อ ประกันภัยรถยนต์ภาคบังคับ (พ.ร.บ.)

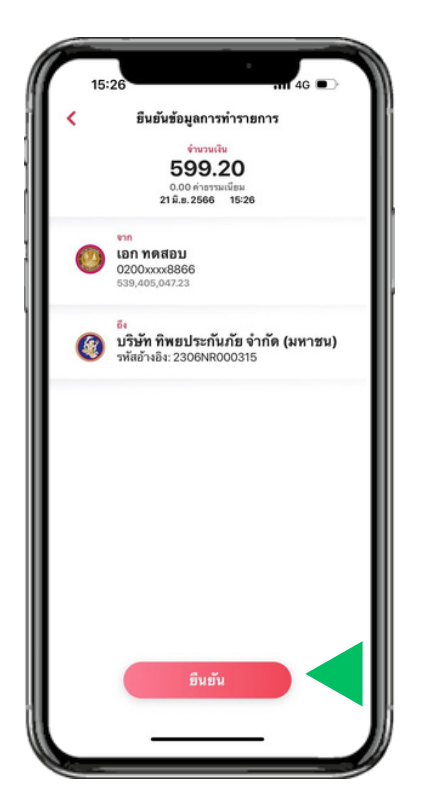

เลือก ยืนยัน

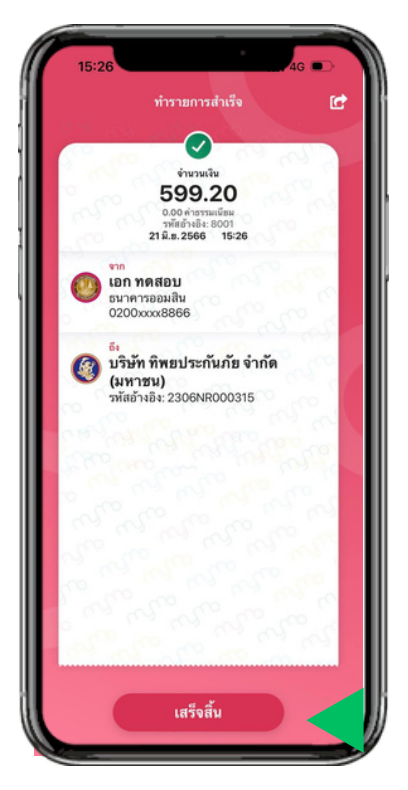

กด "เสร็จสิ้น"

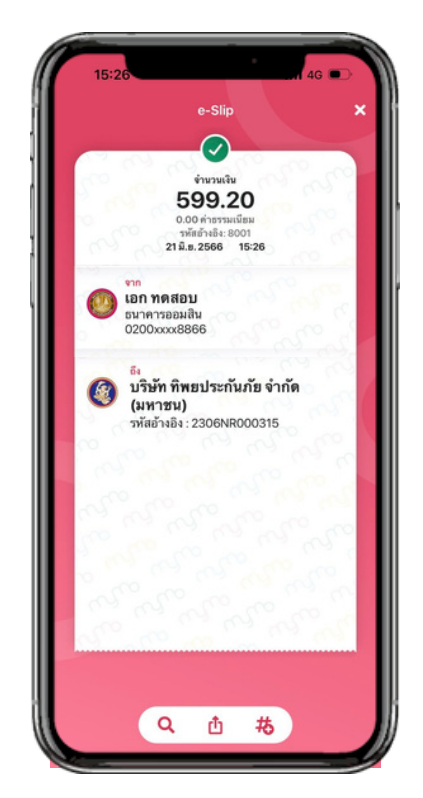

หน้า e-Slip

#### ้งั้นตอนการดู**ง**้อมูลกรมธรรม์ ประกันภัยรถยนต์ภาคบังคับ (พ.ร.บ.)

#### เมื่อซื้อประกันเรียบร้อย ลูกค้าสามารถดูง้อมูลกรมธรรม์ได้ ตามงั้นตอนดังต่อไปนี้

| เปรียว - บุรกล่อ         0.00           เปรียว - มุรกรามสุข         27,046.62           เปรียว - คุปโภคมวิโภคเพื่อสังคม         22,809.57           เปรียว - ภูปโภคมวิโภคเพื่อสังคม         22,809.57           เปรียว - ภูปโภคมวิโภคเพื่อสังคม         57,000.00           เปรียว - ภูปโภคมวิโภคเพื่อสังคม         57,000.00           เปรียว - ภูปโภคมวิโภคเพื่อสังคม         57,000.00           เปรียว - ภูปโภคมวิโภคเพื่อสังคม         57,000.00           เปรียว - ภูปโภคมวิโภคเพื่อสังคม         51,000.00           เปรียว - ภูปโภคมวิโภคเพื่อสังคม         - เปรียวเปรียง           เปรียว - ภูปโภคมวิโภคเพื่อสังคม         - เปรียวเปรียง           เปรียว - ภูปโภคมวิโภคเพื่อสังคม         - เปรียงเปรียง           เปรียว - ภูปโภคมวิโภคเพื่อสังคม         - เปรียงเปรียงเรียงเปรียงเปรียงเปรียงเปรียงเปรียงเปรียงเปร | บัญชีของฉัน ผลิตภัณฑ์                                            | ัและบริการ                                          |
|----------------------------------------------------------------------------------------------------|------------------------------------------------------------------|-----------------------------------------------------|
| <ul> <li>สินเรื่อ - กับความสุข</li> <li>27,046.62</li> <li>20000002201</li> <li>สินเรื่อ - อุปโคคมวิโคคเพื่อสังคม</li> <li>22,809.57</li> <li>20000002279</li> <li>สินเรื่อ - อุปโคคมวิโคคเพื่อสังคม</li> <li>57,000.00</li> <li>20000002377</li> <li>มัทรายาทิต</li> <li>มักรายาทิต</li> <li>1,001,100.00</li> <li>วะมันส์โปล์ผู้</li> <li>คณารายา</li> <li>ประกัน</li> <li>เหรือเลทวิสุข 90/1</li> <li>50,000.00</li> <li>วะมันส์โซลเทวิสุข 90/1</li> <li>รอง,000.00</li> <li>ระมุณสารายสุขสีทางสาราย</li> <li>ประกัน</li> <li>มักรายมีการาย</li> <li>มักรายสีทางสาราย</li> <li>มักรายสีทางสาราย</li> </ul>                                                                                                    | สมเชอ - บุคคล<br>8000xxxx3246                                    | 0.00                                                |
| สินเรื่อ - อุปโภคมวิโภคเพื่อสังคม 22,809.57<br>2000002279<br>สินเรื่อ - อุปโภคมวิโภคเพื่อสังคม 57,000.00<br>2000002337<br>มัตรเครติด<br>มัรรณ์<br>ประกัน<br>เหมือนกรรฐอ 1,001,100.00<br>วงะสมชาวิประกัน<br>เหมือนกรรฐอ 50,100<br>วงะสมชาวิประกัน<br>มระกันภัรรถอนต์ภาคเวิงกัน พ.ร.ม.<br>24พ. 2566 - 24พ.ค. 2567                                                                                                    | สินเชื่อ - คืนความสุข<br>8000xxxx3281                            | 27,046.62                                           |
| สินเรื่อ - อุปโกณว์โกลเพื่อสังคม 57,000.00<br>2000xxx2327<br>มักรเคาลิต<br>มักรเคาลิต<br>มัรรกัน<br>ประกัน<br>เหมือณาวัสุข 90/1 50,000.00<br>อาณ 2005 - 07 พ.ธ. 2007                                                                                                    | สินเชื่อ - อุปโภคบริโภคเพื่อสั<br>8000xxx3279                    | สคม 22,809.57                                       |
| นักรเครลิด                                                                                                    | สินเชื่อ - อุปโภคบริโภคเพื่อสั<br>8000xxx3337                    | สคม 57,000.00                                       |
| 1,001,100.00<br>วะเป็นก็ไร้ได้<br>หมายสามที่ได้           ประกัน           เกษีอาณารัฐธ 90/1<br>07 ค.ย. 2005 - 07 ค.ย. 2007           50,000.00<br>- อยู่างหว่างอนุลิกายสาม<br>- อยู่จะหว่างอนุลิกายสาม<br>ประกันภัธรณอนต์ภาคเป้งกัน พ.ร.ม.<br>24 ค.ย. 2006 - 24 ค.ย. 2007                                                                                                    | บัตรเครดิต                                                       |                                                     |
| ประกัน<br>เกษียณฑรีสุธ 90/1 50,000.00<br>07 พ.ธ. 2555 - 07 พ.ธ. 2550<br>- อยู่หน้ามะจุบัติกมอาช<br>ประกันภัธรถธนต์ภาคบังคับ พ.ร.บ.<br>24 พ.ศ. 2556 - 24 พ.ศ. 2567                                                                                                    |                                                                  | <b>1,001,100.00</b><br>วงเงิมที่ไข้ได้<br>คณะระสะ 0 |
| เหษียณหวัสซุ 90/1 50,000.00<br>or หล 2565 - or หล 2620<br>• อรู่อหร่างองูลิกษณรณ์<br>ประกันภัยรถยนต์ภาคเปิดกับ พ.ร.ม.<br>24 พ.ศ. 2566 - 24 พ.ศ. 2567                                                                                                    | ประกัน                                                           |                                                     |
| ประกันภัยรถยนต์ภาคบังคับ พ.ร.บ.<br>24พ.ค. 2506 - 24พ.ค. 2507                                                                                                    | <b>เกษียณทวีสุข 90/1</b><br>07 พ.ย. 2565 - 07 พ.ย. 2620          | 50,000.00<br>• อยู่ระหว่ายอาลีกามอารม์              |
|                                                                                                    | <b>ประกันภัยรถยนต์ภาคบังคับ พ</b><br>24 พ.ศ. 2566 - 24 พ.ศ. 2567 | . <del>5.</del> 9.                                  |

ที่เมนู "บัญชี" เลือกแถบ "บัญชีงองฉัน" เลือก "ประกันภัยรถยนต์ภาคบังคับ พ.ร.บ."

| ประกันกับ<br>โอาปะกันกับ<br>เฉ เอก พอสจะบ<br>เอริกามอาราม์<br>10001-151-230015774<br>มายารประกัน<br>วิราทันกัสรายสงค์กาคบังคับ พ.3<br>วิราทันกัสรายสงค์กาคบังคับ พ.3<br>วิรามีน 24 พ.ค. 2566 สั้นสุด 24 พ | сила<br>173<br>к.у.<br>"я. 2567                            |
|----------------------------------------------------------------------------------------------------|------------------------------------------------------------|
| ความคุ้มครองเป็นไปใต้ ดาม<br>โอนไขกรมธรรม์                                                                                                    |                                                            |
| รายละเอียดประกัน                                                                                                    | ความคุ้มครอง                                               |
| ข้อมูลผู้เอาประกัน                                                                                                    |                                                            |
| ชื่อผู้เอาประกัน                                                                                                    | คุณ เอก ทคสอบ                                              |
| เลขบัตรประชาชน                                                                                                    | 1-101x-xxxx8-90-                                           |
| ที่อยู่                                                                                                    | บ้านเลขที่ 470 แขวงดินแด<br>เขคดินแดง กรุงเทพมหานค<br>1040 |
| เบอร์โทรศัพท์มือถือ                                                                                                    | xxx-xxx-550                                                |
| ຜູ້ຈັນແທປຈະໂຮຮນ໌                                                                                                    | ทายาทตามกฎหมา                                              |
| ข้อมูลจัดส่งกรมธรรม์                                                                                                    |                                                            |
|                                                                                                    |                                                            |

กดที่แถบ "รายละเอียดประกัน" เพื่อดูรายละเอียดประกัน

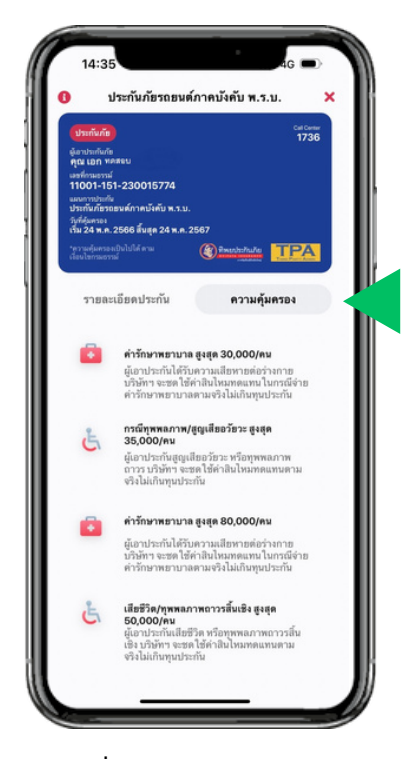

กดที่แถบ "ความคุ้มครอง" เพื่อดูรายละเอียดความคุ้มครองประกัน

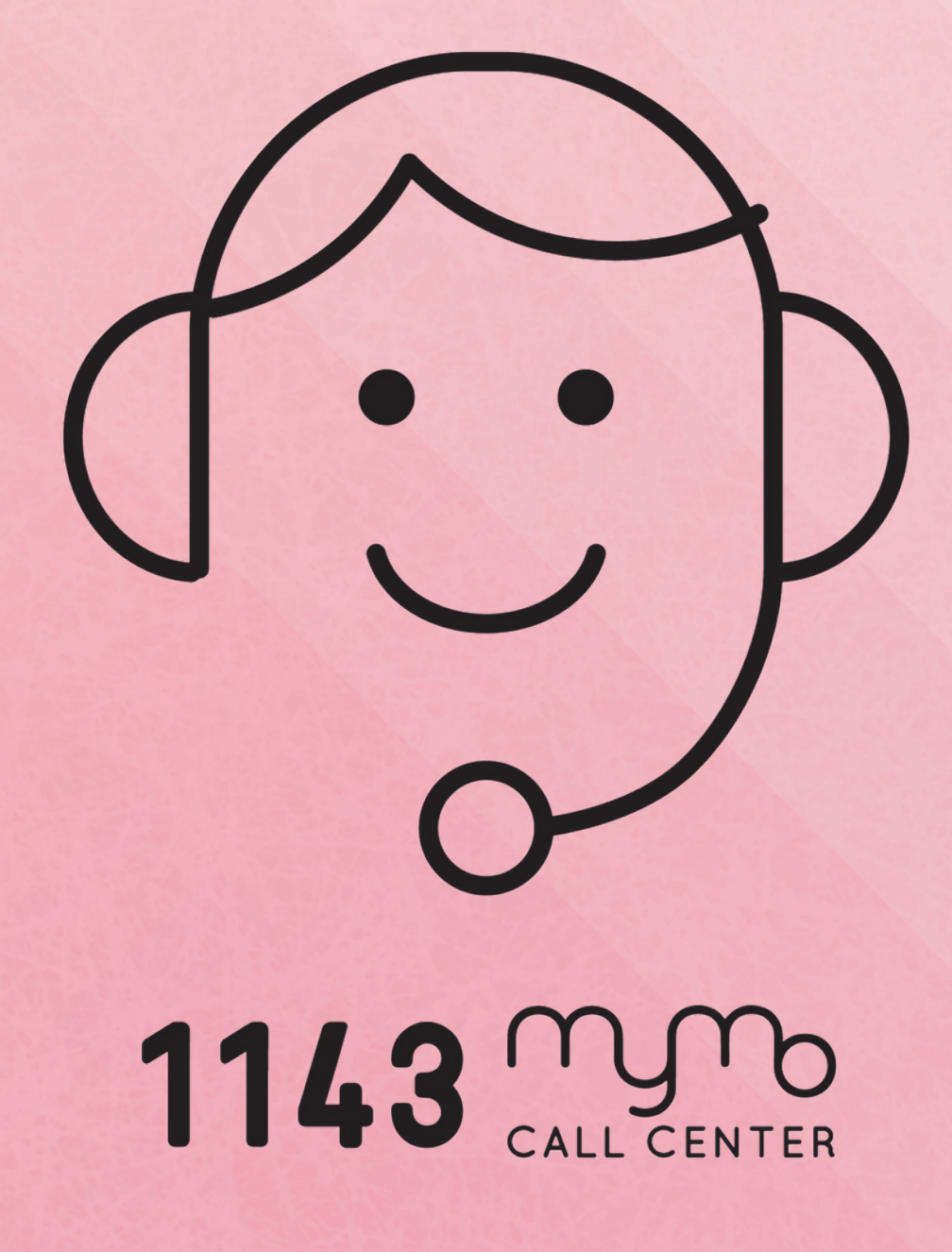